## CLSS Documentation – Filter Search:

CLSS allows each term or scheduling unit to be filtered for various options such as campus, instruction mode, instructor, etc. Within the results of the filtered search, the sections can be viewed alphabetically, by instructor, by day/time, or by classroom. The view can be changed by selecting an option from the drop-down menu of the red 'View By' box in the upper row of red button options.

To do a filtered search within CLSS, click into the Term (if searching all scheduling units) or click into the Term and click into the Scheduling Unit (if searching a specific Scheduling Unit).

#### **1**, Click into the Term to be searched.

| January and Spring 2023 deadline to subm<br>Summer 2023 deadline to submit the time                                                                                       | it the timetables into workflow in CLSS is September 18.<br>table into workflow in CLSS is October 2. | and are welcome at anote d annings.                                          |
|----------------------------------------------------------------------------------------------------|----------------------------------------------------------------------------------------------------|------------------------------------------------------------------------------|
| listorical                                                                                                    | Current                                                                                               | Future                                                                       |
| Prior Academic Years<br>Spring 2022<br>January Interim 2022<br>Fall 2021<br>Summer 2021<br>Spring 2021<br>January Interim 2021<br>Fall 2020<br>Summer 2020<br>Spring 2020 | Current Terms<br>Summer 2022<br>Fall 2022 Click on the Term to search                                 | Terms Open for Editing<br>January Interim 2023<br>Spring 2023<br>Summer 2023 |
| Fall 2019<br>Summer 2019                                                                                                    |                                                                                                    |                                                                              |

## **2**, Click on the Filter button.

| CourseLea                                                            | af/CLSS – Fall 2022 – Registration Phase                                                                                                    | L.                                                                                                    | 💄 Diane Grubisha 🛛 🚱 |
|----------------------------------------------------------------------|----------------------------------------------------------------------------------------------------|----------------------------------------------------------------------------------------------------|----------------------|
| 77 Schedul<br>1,237 Courses                                          | ing Units<br>2,252 Sections                                                                                                    | ♦ Visualize ▼ Filter Search                                                                                                  |                      |
| For CLSS ar<br>Questions?<br>Two additio<br>January and<br>Summer 20 | nd Schedule of Classes information, please see the CLSS Resources webpage: https://v<br>? Please email grubishd@uwgb.edu or registrar@uwgb.edu for further assistance.<br>onal virtual trainings will be held in August (8/22 from 1:00-2:30pm & 8/25 from 8:30-1<br>d Spring 2023 deadline to submit the timetables into workflow in CLSS is September 1<br>023 deadline to submit the timetable into workflow in CLSS is October 2. | www.uwgb.edu/registrar/catalog/catalog-resources/clss-resources<br>0:00am). Questions are welcome at these trainings.<br>18. | 1                    |
|                                                                      | ≜ Name                                                                                                    | ≜ Courses                                                                                                    |                      |
| \$ ID                                                                | Hune                                                                                                    | ↓ courses                                                                                                    | Sections             |
| ¢ ID                                                                 | Accounting                                                                                                    | 16                                                                                                    | Sections             |

**3a**, Click into 'Section' menu for searches such as Instruction Mode or Campus.

| Filter Section | ns     | 0 X |
|----------------|--------|-----|
| Criteria       | Codes  |     |
| > Course       |        |     |
| > Section      | ←      |     |
| > Instructor   | s      |     |
| > Meeting F    | attern |     |
| > Meetings     |        |     |

**4a**, Scroll down to the correct box (i.e., 'Inst. Mode Code' to search by mode and/or 'Location Code' to search by campus). Click 'Apply'.

| Filter Sections      | ΘX                                                                                                    |
|----------------------|----------------------------------------------------------------------------------------------------|
| Criteria Codes       |                                                                                                    |
| Combine Wait Cap:    | TIP: To search more than one item<br>in a box, separate by a comma but no<br>spaces. Ex. 'P,H' will bring up all In-<br>Person and Hybrid sections. |
| Final Exam Code:     |                                                                                                    |
| Inst. Mode Code:     | Search by Instruction Mode<br>P, H, B, C, CT, O, V                                                                                                  |
| Attend Time Code:    |                                                                                                    |
| Schedule Print Code: |                                                                                                    |
| Component Code:      | Search by Campus<br>MAIN*, MAN*, MNT*, SHB*                                                                                                    |
| Grading Basis Code:  |                                                                                                    |
| Linked Section:      |                                                                                                    |
| Auto Enfoir 172:     | × Close   Clear   Apply                                                                                                    |

## Instruction Mode Search:

Click on the red Filter button in the upper right of the screen. Open the 'Section' line. Find 'Inst. Mode Code' box to enter the modes(s) to filter for. In-Person Mode – enter P Hybrid Mode – enter H Blended Mode – enter B Lecture Streaming Mode – enter C Interactive Video Mode – enter CT (brings up both P2P and P2A) Online Mode – enter O Virtual Classroom Mode – enter V

To filter more than one mode, enter each mode with a comma between them (no spaces). Example, O,V will return all online courses.

# Campus Search:

Click on the red Filter button in the upper right of the screen. Open the 'Section' line. Find 'Location Code' box to enter the campus(es) to filter for. GB campus – enter MAIN\* MAN campus – enter MAN\* MNT campus – enter MNT\* SHB campus – enter SHB\*

Adding the Asterix (\*) after the campus code will pull all of the courses at the campus, including Off Campus courses.

To filter more than one campus, enter each campus with a comma between them (no spaces). Example, MAN\*, MNT\* will return all of the courses scheduled at MAN and MNT.

# These two search filters can be used together for search for specific mode(s) at specific campus(es). Enter both the mode(s) and campus(es), then click Apply.

**3b**, Click into 'Instructors' menu for searches of particular instructors.

| Filter Section | ons     | 0 X |
|----------------|---------|-----|
| Criteria       | Codes   |     |
| > Course       |         |     |
| > Section      |         |     |
| > Instructor   | ·s •••• |     |
| > Meeting F    | attern  |     |
| > Meetings     |         |     |

4b, Scroll down to the correct box (First Name, Last Name). Click 'Apply'.

| Filter Sections                                                                                                    |                                                                                                    |                      | ΘX      |
|----------------------------------------------------------------------------------------------------|----------------------------------------------------------------------------------------------------|----------------------|---------|
| Criteria Codes                                                                                                    |                                                                                                    |                      |         |
| > Course                                                                                                    |                                                                                                    |                      | ^       |
| > Section                                                                                                    |                                                                                                    |                      |         |
| ✓ Instructors                                                                                                    |                                                                                                    |                      |         |
|                                                                                                    | ID:                                                                                                    |                      |         |
| Display Na                                                                                                    | me:                                                                                                    |                      |         |
| First Na                                                                                                    | me:                                                                                                    | Search by First Name |         |
| Last Na                                                                                                    | ter Sections   Criteria Codes   Course   Section   Instructors   ID:   Display Name:   Display Name:   First Name:   Code Code:   Load Factor:   Load Factor:   Department Code:   Print:   Access:   Meeting Pattern Meeting Pattern Rooms Koose                                                                                                    | and/or Last Name     |         |
| Iter Sections Criteria Codes Course Section Section ID: Display Name: Display Name: Ext Name: Role Code: Load Factor: Department Code: Print: Access: Name: Neeting Pattern Neeting Pattern |                                                                                                    |                      |         |
| Load Fac                                                                                                    | ter Sections Criteria Codes Course Section Instructors ID: Display Name: First Name: Last Name: Role Code: Department Code: Print: Coad Factor: Department Code: Print: Coad Factor: Coence Meeting Pattern Meetings First Meeting Pattern Rooms X Coence X Coence X Coe |                      |         |
| Department Co                                                                                                    | ode:                                                                                                    |                      |         |
| Ρ                                                                                                    | rint:                                                                                                    |                      | - 1     |
| Acc                                                                                                    | Iter Sections   Criteria   Course   Section   Instructors   ID:   Display Name:   Display Name:   Search by First Name   Iast Name:   Iast Name:   Iast Name:   Role Code:   Ioad Factor:   Department Code:   Print:   Access:   Meeting Pattern Rooms   Kooms                                                                                                    |                      |         |
| > Meeting Pattern                                                                                                    |                                                                                                    |                      |         |
| > Meetings                                                                                                    |                                                                                                    |                      |         |
| > First Meeting Pattern                                                                                                    |                                                                                                    |                      |         |
| > Rooms                                                                                                    |                                                                                                    |                      | ₹ Ű     |
|                                                                                                    |                                                                                                    | 🗙 Close 🖍 Clear 🗸    | • Apply |

# Instructor Search:

Click on the red Filter button in the upper right of the screen. Open the '**Instructors**' line. Search by First Name and/or Last Name.

**5**, The Search Results can be viewed by Course, Instructor, Day and Time, or Room. Select the option in the 'View By' drop down menu.

| С        | ourseLeaf/CLSS – Fall 2022 – Custom Search                                                                                                    |   |                                 |            |                                                                          |           |          |  |
|----------|----------------------------------------------------------------------------------------------------|---|---------------------------------|------------|--------------------------------------------------------------------------|-----------|----------|--|
| 81<br>Re | l Courses, 91 Sections 🚦 🛊                                                                                                    | , | /iew By ▼<br>✓ Course           | 🗹 Validate | ☆ Bridge Tools                                                           | Visualize | ▼ Filter |  |
|          | For CLSS and Schedule of Classes information, please see the CLSS Resources webpage: https:/<br>Questions? Please email grubishd@uwgb.edu or registrar@uwgb.edu for further assistance.<br>Two additional virtual trainings will be held in August (8/22 from 1:00-2:30pm & 8/25 from 8:30-<br>January and Spring 2023 deadline to submit the timetables into workflow in CLSS is September<br>Summer 2023 deadline to submit the timetable into workflow in CLSS is October 2. |   | Instructor<br>Day and T<br>Room | Time       | catalog/catalog-resources/clss-resources/<br>relcome at these trainings. |           |          |  |
| >        | BUS ADM 305 – Legal Environment of Business (Green Bay)                                                                                                    |   |                                 |            |                                                                          |           |          |  |
|          | BUS ADM 305 – Legal Environment of Business (Manitowoc)                                                                                                    |   |                                 |            |                                                                          |           |          |  |
|          | BUS ADM 305 – Legal Environment of Business (Sheboygan)                                                                                                    |   |                                 |            |                                                                          |           |          |  |

**Example**, Fall 2022 filter search of Interactive Video (mode CT) courses from all four campuses Viewed By Room. The class information can be expanded by selecting the expand button.

| CourseLeaf/CLSS – Fall 2022 – Custom Search                                                                                                    | £      | 0        |
|----------------------------------------------------------------------------------------------------|--------|----------|
| 81 Courses, 91 Sections<br>Registration Phase Expand the selection to see more course information.<br>View By ▼ ♥ Validate % Bridge Tools ∧ Visualize ▼ Filter                                                                                                    | Framer | Export 👻 |
| For CLSS and Schedule of Classes information, please see the CLSS Resources webpage: https://www.uwgb.edu/registrar/catalog/catalog-resources/clss-resources/<br>Questions? Please email grubishd@uwgb.edu or registrar@uwgb.edu for further assistance.<br>Two additional virtual trainings will be held in August (8/22 from 1:00-2:30pm & 8/25 from 8:30-10:00am). Questions are welcome at these trainings.<br>January and Spring 2023 deadline to submit the timetables into workflow in CLSS is September 18.<br>Summer 2023 deadline to submit the timetable into workflow in CLSS is October 2. |        |          |
| > FH-137                                                                                                    |        |          |
| FH-139                                                                                                    |        |          |
| FH-149                                                                                                    |        |          |
| IS-1020                                                                                                    |        |          |
| IS-1034 Distance Ed Room                                                                                                    |        |          |
| L-102                                                                                                    |        |          |
| L-105                                                                                                    |        |          |
| L-130                                                                                                    |        |          |
| M-2223                                                                                                    |        |          |
| MAC-137                                                                                                    |        |          |
| No Room Needed                                                                                                    |        |          |
| TC-1203                                                                                                    |        |          |
| TC-1205                                                                                                    |        |          |
| WH-215                                                                                                    |        |          |

# The expanded class information.

| CourseLeaf/CLSS – Fall 2022 – Custom Searc                                                                                                    | h   |                      |           |            |                |           |          | 1        | 0        |
|----------------------------------------------------------------------------------------------------|-----|----------------------|-----------|------------|----------------|-----------|----------|----------|----------|
| 81 Courses, 91 Sections 🔹 ‡<br>Registration Phase                                                                                                    |     | ĺ                    | View By 👻 | 🗹 Validate | 🛠 Bridge Tools | Nisualize | ▼ Filter | 🔲 Framer | Export 🗸 |
| For CLSS and Schedule of Classes information, please see the CLSS Resources webpage: https://www.uwgb.edu/registrar/catalog/catalog-resources/clss-resources/<br>Questions? Please email grubishd@uwgb.edu or registrar@uwgb.edu for further assistance.<br>Two additional virtual trainings will be held in August (8/22 from 1:00-2:30pm & 8/25 from 8:30-10:00am). Questions are welcome at these trainings.<br>January and Spring 2023 deadline to submit the timetables into workflow in CLSS is September 18.<br>Summer 2023 deadline to submit the timetable into workflow in CLSS is October 2. |     |                      |           |            |                |           |          |          |          |
| ▶ FH-137                                                                                                    |     |                      |           |            |                |           |          |          |          |
| BUS ADM 305-0850 – Legal Environment of Business (M                                                                                                    | LEC | Burke, Paul, E       |           | T 5:15pm-  | 8:05pm         |           |          |          |          |
| CHEM 302-0850 – Organic Chemistry I (Manitowoc)                                                                                                    | LEC | Kabrhel, James, E    |           | TR 9:30am  | -10:50am       |           |          |          |          |
| EDUC 206-0850 – Culturally Responsive Teaching and L                                                                                                    | LEC | Ochalek, Kellyann, R |           | W 5:15pm   | -8:05pm        |           |          |          |          |
| EDUC 208-0850 – Concepts, Issues, and Field Experienc                                                                                                    | FEX | Ochalek, Kellyann, R |           | M 5:15pm   | -8:05pm        |           |          |          |          |
| HISTORY 205-0850 – American History to 1865 (Manito                                                                                                    | LEC | Kallgren, Daniel, C  |           | TR 2pm-3:  | 20pm           |           |          |          |          |
| MGMT 389-0850 – Organizational Behavior (Manitowoc)                                                                                                    | LEC | Craver, Susan, S     |           | R 5:15pm-  | 8:05pm         |           |          |          |          |
| MUSIC 198-0850 – Introduction to Music                                                                                                    | LEC | Talbott, Christy, J  |           | MWF 10:3   | 5am-11:30am    |           |          |          |          |
| FH-139                                                                                                    |     |                      |           |            |                |           |          |          |          |
| HRM 362-0850 – Introduction to Human Resource Man                                                                                                    | LEC | To, Be, Announced    |           | M 5:15pm   | -8:05pm        |           |          |          |          |
| HUM BIOL 215-0850 – Personal Health and Wellness (M                                                                                                    | LEC | Dalberg, Jared, K    |           | MWF 9:30   | am-10:25am     |           |          |          |          |